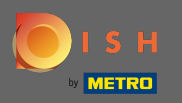

**()** 

U bevindt zich nu in het beheerdersdashboard onder de sectie Menu. Hier kunt u bestaande menu's bewerken.

| <b>DISH</b> RESERVATION                                |                                                                                                    |                                                                              |                                                   |                                                                                                    | HD*Tuto            | orial   📲 🗸   |           |
|--------------------------------------------------------|----------------------------------------------------------------------------------------------------|------------------------------------------------------------------------------|---------------------------------------------------|----------------------------------------------------------------------------------------------------|--------------------|---------------|-----------|
| Reservations                                           | Did you know that a menu is the bigg<br>selecting a restaurant. When you cre<br>shared with your guests when they n | gest driver for attracting<br>ate your menu, you will<br>nake a reservation. | g diners to a restaur.<br>I be able to display it | ant? Most restaurant visitors said that the menu influenced their decision of<br>: on your website similar to the reservation and feedback widgets. It will also be |                    |               |           |
| 🎢 Menu                                                 | Would you like to create another m                                                                                  | enu? Get started here.                                                       |                                                   |                                                                                                    |                    |               |           |
| 🐣 Guests                                               |                                                                                                    |                                                                              |                                                   |                                                                                                    |                    |               |           |
| eedback                                                | FIXED MENU                                                                                                    |                                                                              |                                                   |                                                                                                    |                    |               |           |
| 🗠 Reports                                              | Business Lunch                                                                                                    |                                                                              | <b>(2</b> )                                       |                                                                                                    |                    |               |           |
| 🌣 Settings 👻                                           | Medium                                                                                                    |                                                                              |                                                   |                                                                                                    |                    |               |           |
| ⑦ Help                                                 | Spagnetti Bolognese 🕤<br>Salad 🗊 😤 Ø                                                                                | 1                                                                            | €10.80                                            |                                                                                                    |                    |               |           |
|                                                        | Big<br>Spaghetti Bolognese 🌒<br>Salad 🕐 😤 🖉                                                                         | 2                                                                            | €16.90<br>€9.80                                   |                                                                                                    |                    |               |           |
|                                                        | i nis menu is currentiy active                                                                                      |                                                                              |                                                   |                                                                                                    |                    |               |           |
| Too many guests in house?<br>Pause online reservations | Designed by Hospitality Digital GmbH. All right                                                                     | s reserved.                                                                  |                                                   |                                                                                                    | FAQ   Terms of use | Imprint   Dat | a Privacy |

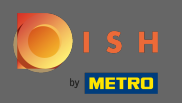

## • Klik op Toevoegen om een nieuw menu toe te voegen.

| <b>DISH</b> RESERVATION   |                                                                                                    |                                                                           |                                            | HD*Tutorial                                                                                                    | <u> </u>    |         |
|---------------------------|----------------------------------------------------------------------------------------------------|---------------------------------------------------------------------------|--------------------------------------------|----------------------------------------------------------------------------------------------------|-------------|---------|
| Reservations              | Did you know that a menu is the bigg<br>selecting a restaurant. When you crea<br>shared with your guests when they m | est driver for attracting<br>te your menu, you will<br>ake a reservation. | diners to a restau<br>be able to display i | rant? Most restaurant visitors said that the menu influenced their decision of<br>t on your website similar to the reservation and feedback widgets. It will also be |             |         |
| 🎢 Menu                    | Would you like to create another me                                                                                  | enu? Get started here.                                                    |                                            |                                                                                                    |             |         |
| Seedback                  | FIXED MENU                                                                                                    |                                                                           |                                            |                                                                                                    |             |         |
| I≌ Reports                | Business Lunch                                                                                                    |                                                                           | 2                                          |                                                                                                    |             |         |
| 🗢 🗤 -                     | <b>Medium</b><br>Spaghetti Bolognese 👔                                                                               | 1                                                                         | €10.80                                     |                                                                                                    |             |         |
| (7) Help                  | Salad 🕦 😤 💋<br>Big                                                                                                   | 1                                                                         | €6.20                                      |                                                                                                    |             |         |
|                           | Spaghetti Bolognese 🚹<br>Salad 🕕 😤 🖉                                                                                 | 2                                                                         | €16.90<br>€9.80                            |                                                                                                    |             |         |
|                           |                                                                                                    |                                                                           |                                            |                                                                                                    |             |         |
|                           | This menu is currently active                                                                                        |                                                                           |                                            |                                                                                                    |             |         |
|                           |                                                                                                    |                                                                           |                                            |                                                                                                    |             |         |
|                           |                                                                                                    |                                                                           |                                            |                                                                                                    |             |         |
|                           |                                                                                                    |                                                                           |                                            |                                                                                                    |             |         |
|                           |                                                                                                    |                                                                           |                                            |                                                                                                    |             |         |
| Pause online reservations | Designed by Hospitality Digital GmbH. All rights                                                                     | reserved.                                                                 |                                            | FAQ   Terms of use   Imprin                                                                                                    | nt   Data P | vrivacy |

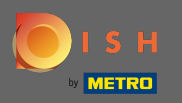

Klik op Dagmenu om het toe te voegen, selecteer dag(en) waarop het menu van toepassing is et ype in de titel van het nieuwe menu.

| <b>DISH</b> RESERVATION                                |                                                                                                    | HD*Tutorial   실설 🗸 🕞                        |
|--------------------------------------------------------|----------------------------------------------------------------------------------------------------|---------------------------------------------|
| Reservations                                           | Step 1: Choose Menu Type<br>Does your menu change often? You could decide to have a permanent menu, a daily menu or a limited time menu. The choice is all yours! |                                             |
| 🛎 Guests                                               | Fixed Menu     Daily Menu     Time Menu     Special Menu                                                                                                    |                                             |
| edback                                                 | Your menu is fixed for now and<br>is not changing daily.<br>You have a different menu<br>depending on the day of the<br>week                                      |                                             |
| 🗠 Reports                                              | week.                                                                                                    |                                             |
| 🌣 Settings 👻                                           | Mon, Tue, Wed, Thu, Fri 👻 Select time 👻 Wed, 25/03/2020 - Wed, 25/C                                                                                               |                                             |
| ⑦ Help                                                 |                                                                                                    |                                             |
|                                                        | Give it a title: Daily Menu                                                                                                    |                                             |
|                                                        | Step 2: Define categories<br>Does your menu have different categories like Appetizers, Soft drinks, Cocktails, Main Course? If yes, list them below.              |                                             |
|                                                        |                                                                                                    |                                             |
|                                                        | Would you like to add more categories? ADD My Menu doesn't have categories!                                                                                       |                                             |
|                                                        |                                                                                                    |                                             |
|                                                        |                                                                                                    |                                             |
| Too many guests in house?<br>Pause online reservations | Designed by Hospitality Digital GmbH. All rights reserved.                                                                                                    | FAQ   Terms of use   Imprint   Data Privacy |

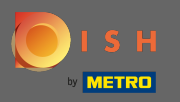

Onder Categorieën definiëren kunnen meerdere categorieën worden toegevoegd aan het nieuwe menu. Opmerking: Als het menu niet tot een categorie behoort, klikt u op "Mijn menu heeft geen categorieën!"

| <b>DISH</b> RESERVATION                                |                                                                                                    | HD*Tutorial | 제월 ~<br>제월 ~ |  |
|--------------------------------------------------------|----------------------------------------------------------------------------------------------------|-------------|--------------|--|
| E Reservations                                         | Step 1: Choose Menu Type         Does your menu change often? You could decide to have a permanent menu, a daily menu or a limited time menu. The choice is all yours!                                                                                                    |             |              |  |
| 🐣 Guests                                               | Fixed Menu Daily Menu Time Menu Special Menu                                                                                                    |             |              |  |
| e Feedback                                             | Your menu is fixed for now and<br>is not changing daily.     You have a different menu<br>depending on the day of the<br>breakfast, lunch, and dinner.     You have a special / season<br>menu for a limited time period.                                                                                          |             |              |  |
| 🗠 Reports                                              | week.                                                                                                    |             |              |  |
| 🌣 Settings 👻                                           | Mon, Tue, Wed, Thu, Fri 🔹 Select time 👻 Wed, 25/03/2020 - Wed, 25/C                                                                                                    |             |              |  |
| ⑦ Help                                                 |                                                                                                    |             |              |  |
|                                                        | Give it a title: Daily Menu                                                                                                    |             |              |  |
|                                                        | Step 2: Define categories         Does your menu have different categories like Appetizers, Soft drinks, Cocktails, Main Course? If yes, list them below.         Salads                                                                                                    |             |              |  |
|                                                        | Would you like to add more categories?     ADD       My Menu doesn't have categories!     ADD                                                                                                    |             |              |  |
|                                                        | Step 3: Add dishes Great job, rockstar! We are almost there. One final step and you will be ready to go. Add the dishes inside the categories (if defined) and a description or quantity if you have one. List the price and you are good to go! You can re-order the categories and dishes as you please.  Salads |             |              |  |
| Too many guests in house?<br>Pause online reservations | Dich description Select Diet                                                                                                    |             |              |  |

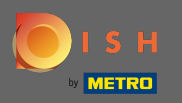

0

Onder Gerechten toevoegen voeg je gerechten toe aan de nieuwe menukaart. Vul de volgende gegevens in: naam gerecht, omschrijving gerecht, dieet, hoeveelheid e prijs.

| <b>DISH</b> RESERVATION                 |                                                                                                    | HD*Tutorial   최보 🗸 🕑 |
|-----------------------------------------|----------------------------------------------------------------------------------------------------|----------------------|
| E Reservations<br>11 Menu<br>🛎 Guests   | Mon, Tue, Wed, Thu, Fri     Select time     Wed, 25/03/2020 - Wed, 25/C       Give it a title:     Daily Menu                                                                                                    |                      |
| ④ Feedback<br>☞ Reports<br>✿ Settings ◄ | Step 2: Define categories         Does your menu have different categories like Appetizers, Soft drinks, Cocktails, Main Course? If yes, list them below.         Salads                                                                                                    |                      |
| <sup></sup> Help                        | Would you like to add more categories?       ADD         My Menu doesn't have categories!       ADD         Step 3: Add dishes       Great job, rockstar! We are almost there. One final step and you will be ready to go. Add the dishes inside the categories (if defined) and a description or quantity if you have one. List the price and you are good to go!         You can be order the estimation and dishes an usual place       Step 3: Add the dishes inside the categories (if defined) and a description or quantity if you have one. List the price and you are good to go! |                      |
|                                         | Salads                                                                                                    |                      |
| Too many guests in house?               | Would you like to add more dishes?                                                                                                    |                      |

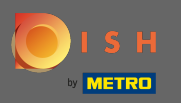

## Dat is het. Je bent klaar. Klik op opslaan .

| <b>DISH</b> RESERVATION                                |                                                                                                    | HD*Tutoria |  |
|--------------------------------------------------------|----------------------------------------------------------------------------------------------------|------------|--|
| Reservations     Menu                                  | Mon, Tue, Wed, Thu, Fri 🔹 Select time 👻 Wed, 25/03/2020 - Wed, 25/C                                                                                                    |            |  |
| 🛎 Guests                                               | Give it a title: Daily Menu                                                                                                    |            |  |
| e Feedback                                             | Step 2: Define categories                                                                                                    |            |  |
| 🗠 Reports                                              | Does your menu have different categories like Appetizers, Soft drinks, Cocktails, Main Course? If yes, list them below.                                                                                                    |            |  |
| 🌣 Settings 👻                                           | Salads                                                                                                    |            |  |
| ⑦ Help                                                 | Would you like to add more categories?     ADD       My Menu doesn't have categories!     ADD                                                                                                    |            |  |
|                                                        | Step 3: Add dishes<br>Great job, rockstar! We are almost there. One final step and you will be ready to go. Add the dishes inside the categories (if defined) and a description or<br>quantity if you have one. List the price and you are good to go!<br>You can re-order the categories and dishes as you please. |            |  |
|                                                        | Salads                                                                                                    |            |  |
|                                                        | Green Salad Salad with green vegetables Vegan, Vegetarian • 1 8,4 🗴 🗘                                                                                                    |            |  |
|                                                        | Would you like to add more dishes?                                                                                                    |            |  |
| Too many guests in house?<br>Pause online reservations | SAVE                                                                                                    |            |  |

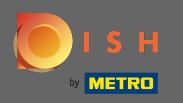

 $(\mathbf{i})$ 

Het nieuwe menu wordt nu weergegeven op het dashboard. Opmerking: de menu's kunnen actief of inactief worden ingesteld, wat resulteert in het al dan niet weergeven voor de gast.

| DISH RESERVATION          |                                      |                               |               |
|---------------------------|--------------------------------------|-------------------------------|---------------|
|                           | Would you like to create another m   | enu? Get started here.        |               |
| Reservations              | FIXED MENU                           |                               |               |
| 🎢 Menu                    |                                      |                               |               |
| 🐣 Guests                  | Business Lunch                       |                               | <b>(2)</b>    |
| Seedback                  | Medium                               |                               |               |
| 0                         | Spaghetti Bolognese 🚹                | 1                             | €10.80        |
| 🗠 Reports                 | Salad 🕕 🚝 💋                          | 1                             | €6.20         |
| 🏟 Settings 👻              | Big                                  |                               | <b>676.00</b> |
| ⑦ Help                    | Spagnetti Bolognese 🕤<br>Salad 🔒 😂 🖉 | 2                             | €16.90        |
|                           |                                      |                               |               |
|                           |                                      |                               |               |
|                           | This menu is currently active        |                               |               |
|                           | This menta is carrently delive       |                               | ~             |
|                           |                                      |                               |               |
|                           | DAILY MENU                           |                               |               |
|                           |                                      |                               |               |
|                           | Daily Menu                           | lada aadan . Thursday . Edda. |               |
|                           | Available on Monday, Tuesday, W      | 'eanesday, Thursday, Friday   |               |
|                           | Green Salad 🗊 🖉 🚟                    | 1                             | €8.40         |
|                           |                                      |                               |               |
|                           |                                      |                               |               |
|                           | This menu is currently inactive      |                               |               |
| Too many quests in house? |                                      |                               |               |
| Pause online reservations |                                      |                               |               |